GFC 2014 - Recettes mémoires

# E diff-

# **RECETTES MEMOIRES**

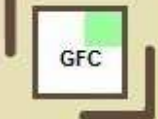

## Sommaire

| 1 CIR  | CULATION GENERALE - RECETTES MEMOIRES             | 3  |
|--------|---------------------------------------------------|----|
| 2 CIRO | CULATION DETAILLEE - RECETTES MEMOIRES            | 4  |
| 2.1.   | GESTION DES CLIENTS ET DES PRESTATIONS            | 4  |
|        | 2.1.1. GESTION DES CLIENTS                        | 4  |
|        | 2.1.2. Gestion des prestations                    | 4  |
| 2.2.   | GESTION DES MEMOIRES ET RECTIFICATIFS MEMOIRES    | 5  |
|        | 2.2.1. GESTION DES MEMOIRES                       | 5  |
|        | 2.2.2. GESTION DES RECTIFICATIFS MEMOIRES         | 7  |
| 2.3.   | TRANSFERT DES MEMOIRES ET TRANSFERT DES ECRITURES | 8  |
|        | 2.3.1. TRANSFERT DES ECRITURES                    | 9  |
| 2.4.   | RECEPTION DES ECRITURES EN COMPTABILITE GENERALE  | 9  |
| 2.5.   | TRAITEMENT DES ECRITURES EN COMPTABILITE GENERALE | 10 |
| 2.6.   | VALIDATION DES ECRITURES AUTOMATIQUES             | 11 |
| 2.7.   | REJETS DU COMPTABLE                               | 12 |
|        | 2.7.1. EN COMPTABILITE GENERALE                   | 12 |
|        | 2.7.2. EN COMPTABILITE BUDGETAIRE                 | 13 |
| 2.8.   | RECEPTION DES CREANCES ISSUES DES MEMOIRES        | 15 |

GFC

Janvier 2014

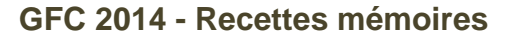

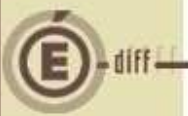

### **CIRCULATION GENERALE - RECETTES MEMOIRES**

• Ce schéma a pour but de présenter les différentes étapes qui sont nécessaires dans la gestion des recettes mémoires au sein de l'application GFC.

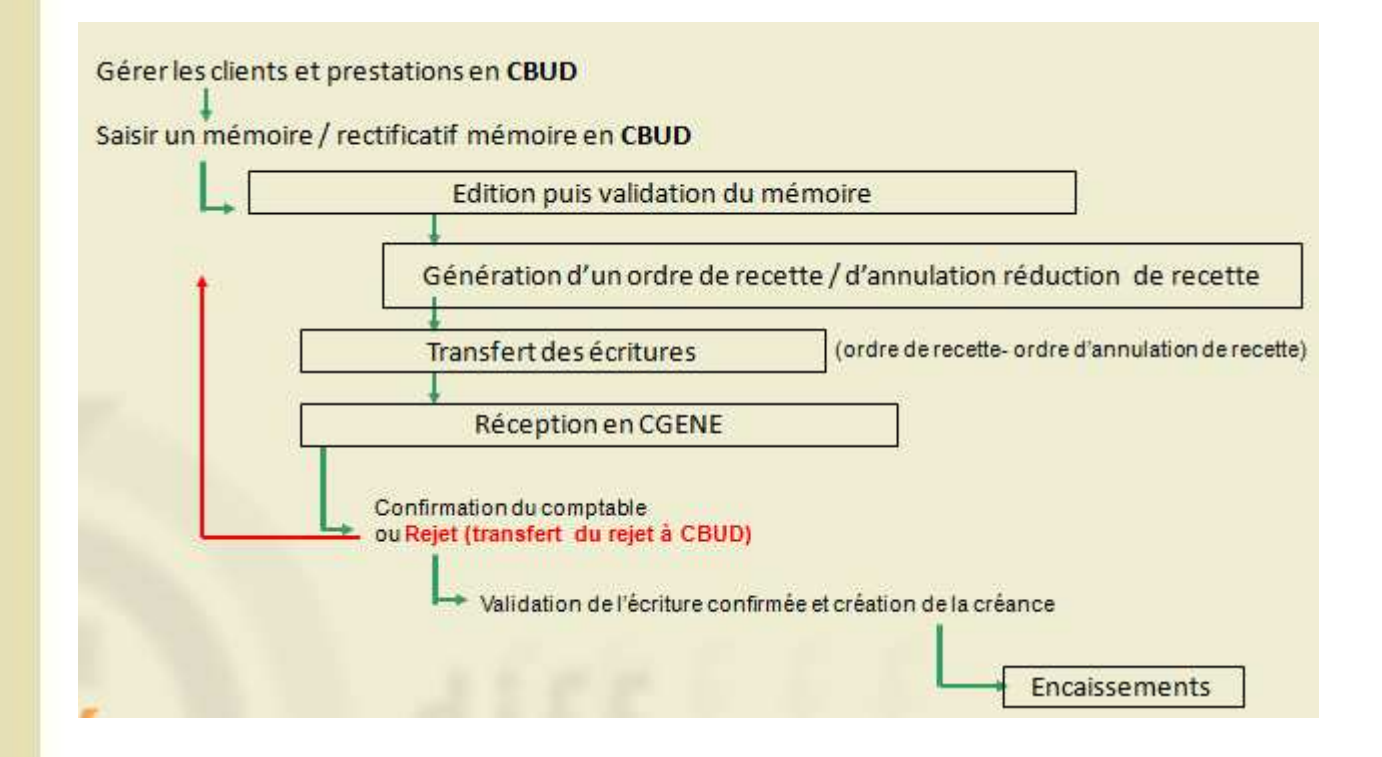

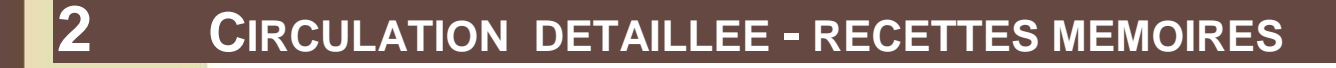

#### 2.1. GESTION DES CLIENTS ET DES PRESTATIONS

#### 2.1.1. **GESTION DES CLIENTS** 1 Aller jusqu'au menu « Clients ... » Comptabilité Budgétaire Affichage Paramètres Fenêtre Aide HE-138 Références Budget Dépen Recettes internes 🔸 Recettes Þ Réimputation Recettes externes • Rejets noires Clients... Me Extourne Documents Prestations. Mémoires... Rectificatifs.. Transfert des écritures Sélectionner un établissement... Ctrl+T Historique. 2 Possibilité pour le gestionnaire de créer/modifier/supprimer des clients Modification d'un client Création d'un clie BCran Nom TEST Nom Adresse TEST Adress Code postal 000000 Ville MONTPELLIER ⊻ille Code postal Cnnip. Téléphone Téléphor Eax TEST Client temporaire 🔲 Client temporaire V OK X Annuler Aide V OK X Annuler ? Aide Point d'attention • Dès qu'un mémoire a été saisi pour un client, le nom de ce client ne peut plus être modifié et sa fiche ne peut plus être supprimée.

#### 2.1.2. GESTION DES PRESTATIONS

GEC

|    | 1           | Aller jusqu'au menu « Prestations »                                                                                                    |
|----|-------------|----------------------------------------------------------------------------------------------------|
|    | Copie écran | Comptabilité Budgétaire       Affichage       Paramètres       Fenêtre       Aide         Références       Budget       Image: Image: Im |
| 1. | 2           | DASI Montpellier                                                                                                    |

GFC 2014 - Recettes mémoires Possibilité pour le gestionnaire de créer/modifier/supprimer des prestations X Modification d'une prestation Création d'une prestation Prestation TEST Prestation Coût unitaire 21.76 Coût unitair 0.00 Conditionnement Conditionnemen Prestation temporaire Prestation temporaire OK X Annuler ? Aide 🗸 OK 🗙 Annuler 🦿 Aide **Point d'attention** unitaire de la prestation ne peuvent plus être modifiés 2.2. **GESTION DES MEMOIRES ET RECTIFICATIFS MEMOIRES** 2.2.1. **GESTION DES MÉMOIRES** 1 Aller jusqu'au menu « Mémoires ... » Comptabilité Budgétaire Affichage amètres Fenêtre Aide IE-13 Références Budget Dépen: Recettes internes Réimputations Recettes externes Reiets Clients. Extourne Documents Prestations.. Transfert des écritures... Mémoires Rectificatifs... Sélectionner un établissement... Ctrl+T listorique. 2 L'onglet « Saisie » permet la gestion des mémoires (création/suppression/modification). L'onglet « Documents » permet l'édition et la validation des mémoires saisis. 1 Mémoires - 0301365W Conie ecrat Saisie Documents Sélectionner L'ensemble • Trier par Numéro de mémoire • 1 Mémoires - 0301365W jeudi 19 décembre 2013 💌 Au Du Saisie Documents Numéro Service Domaine ⊡- Les mémoires 1 CP1 En attente d' Ajouter... Ins Editer... - Edités Modifier... Se Numéro Rééditer ... - Validés Supprimer Suppr FC Visualiser... Actualiser F5 Ctrl+P Imprimer... Actualiser E5 3 GEC 5 **DASI Montpellier** Janvier 2014

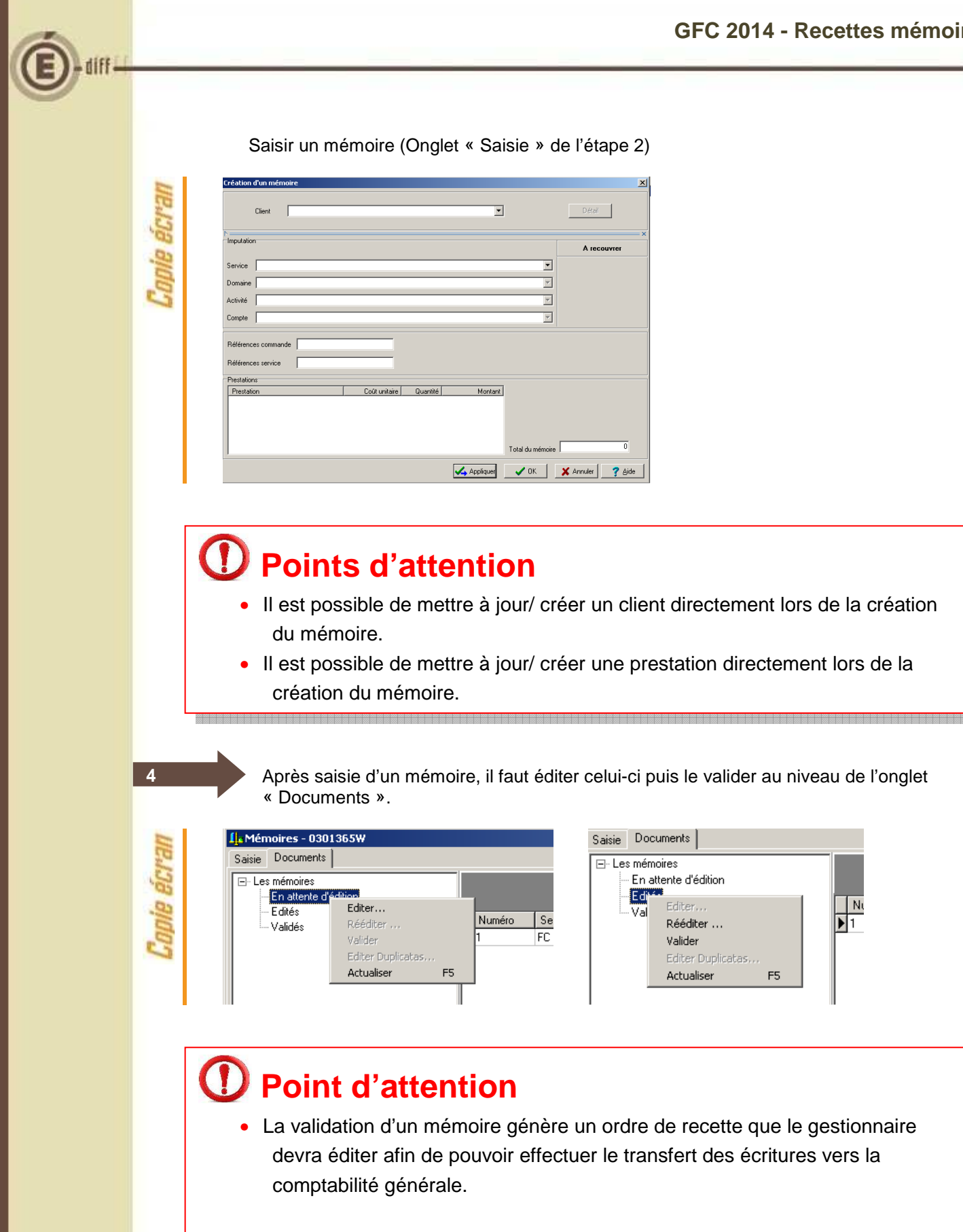

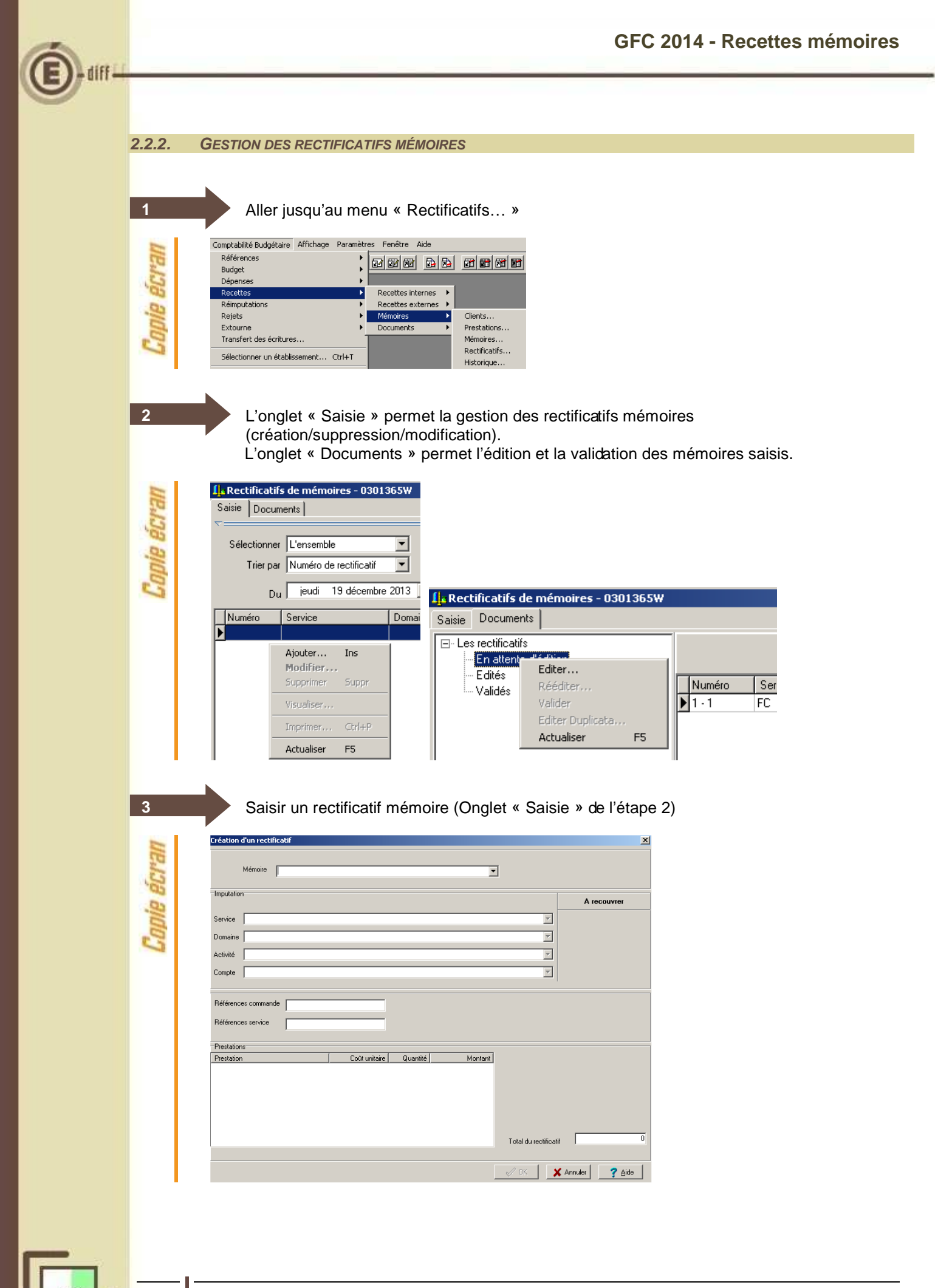

GFC

F5

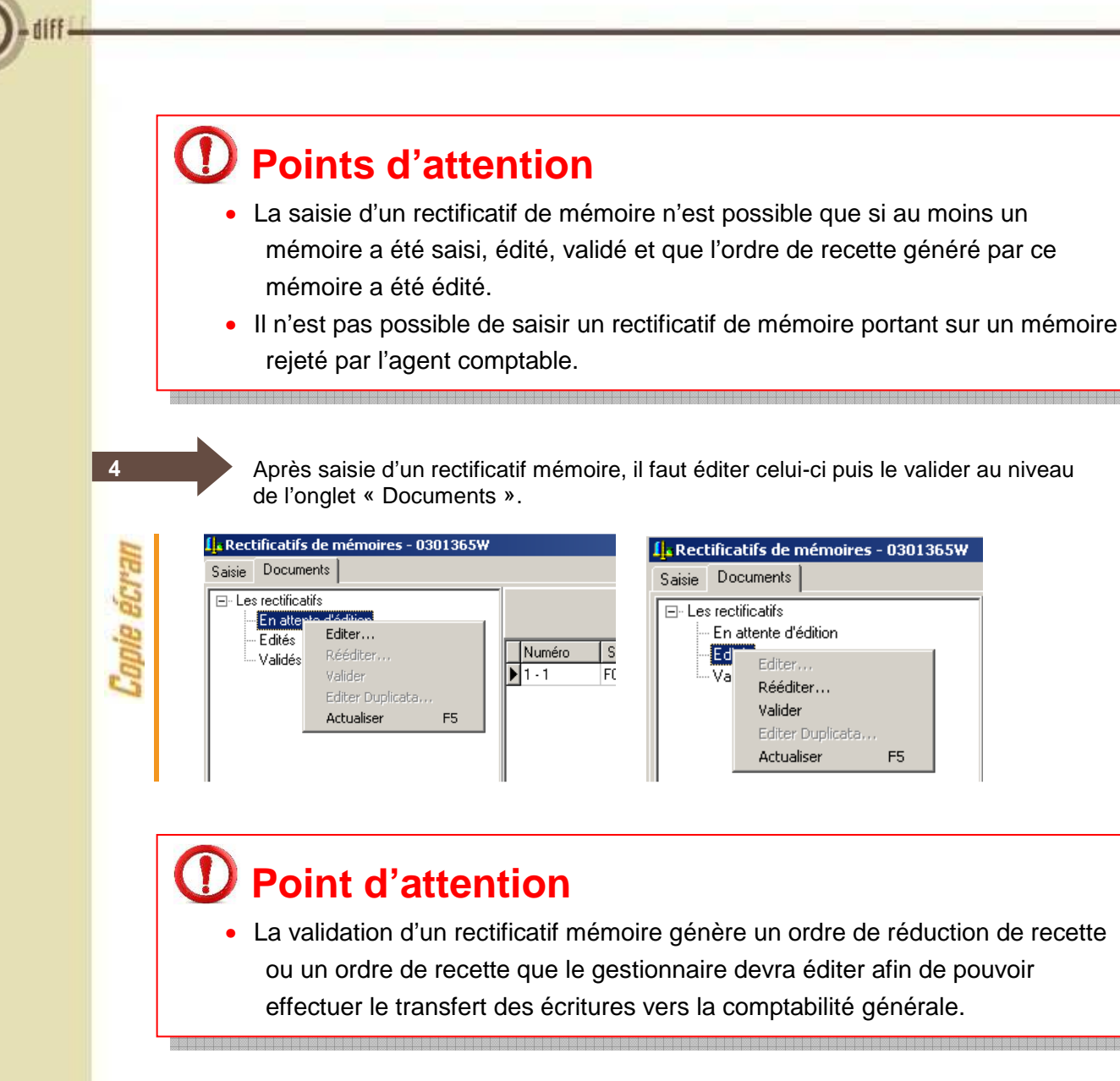

#### **TRANSFERT DES MEMOIRES ET TRANSFERT DES ECRITURES**

### **Point d'attention**

2.3.

- Le transfert des mémoires qui existait les autres années à partir du Menu
  - « Comptabilité budgétaire » / « Recettes » / « Recettes Mémoires » /
  - « Transfert » est supprimé. C'est le transfert des écritures OR/OAR- en
  - CGENE qui permet la génération des créances d'origine mémoire et leurs mises à jour.

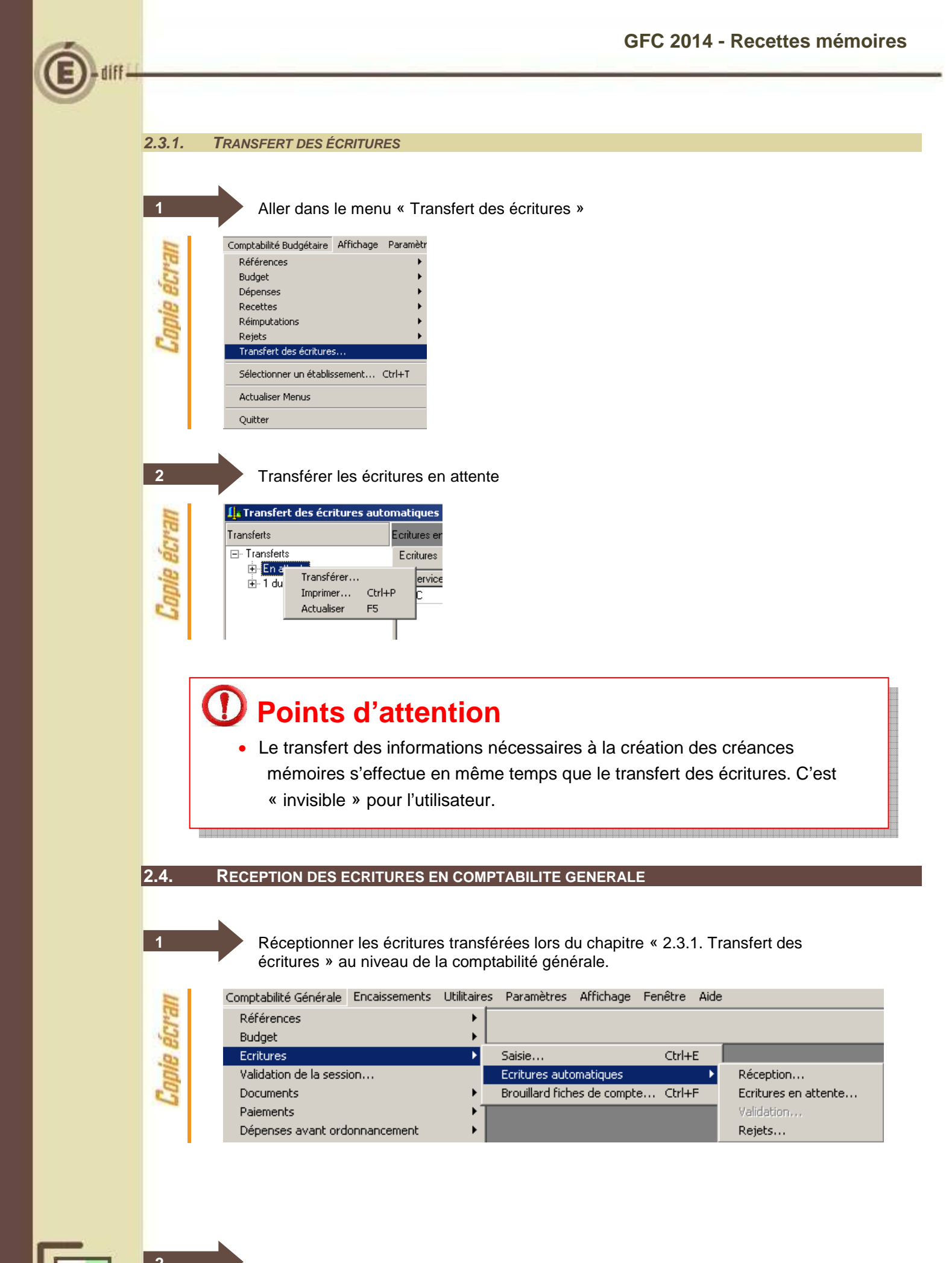

GEC

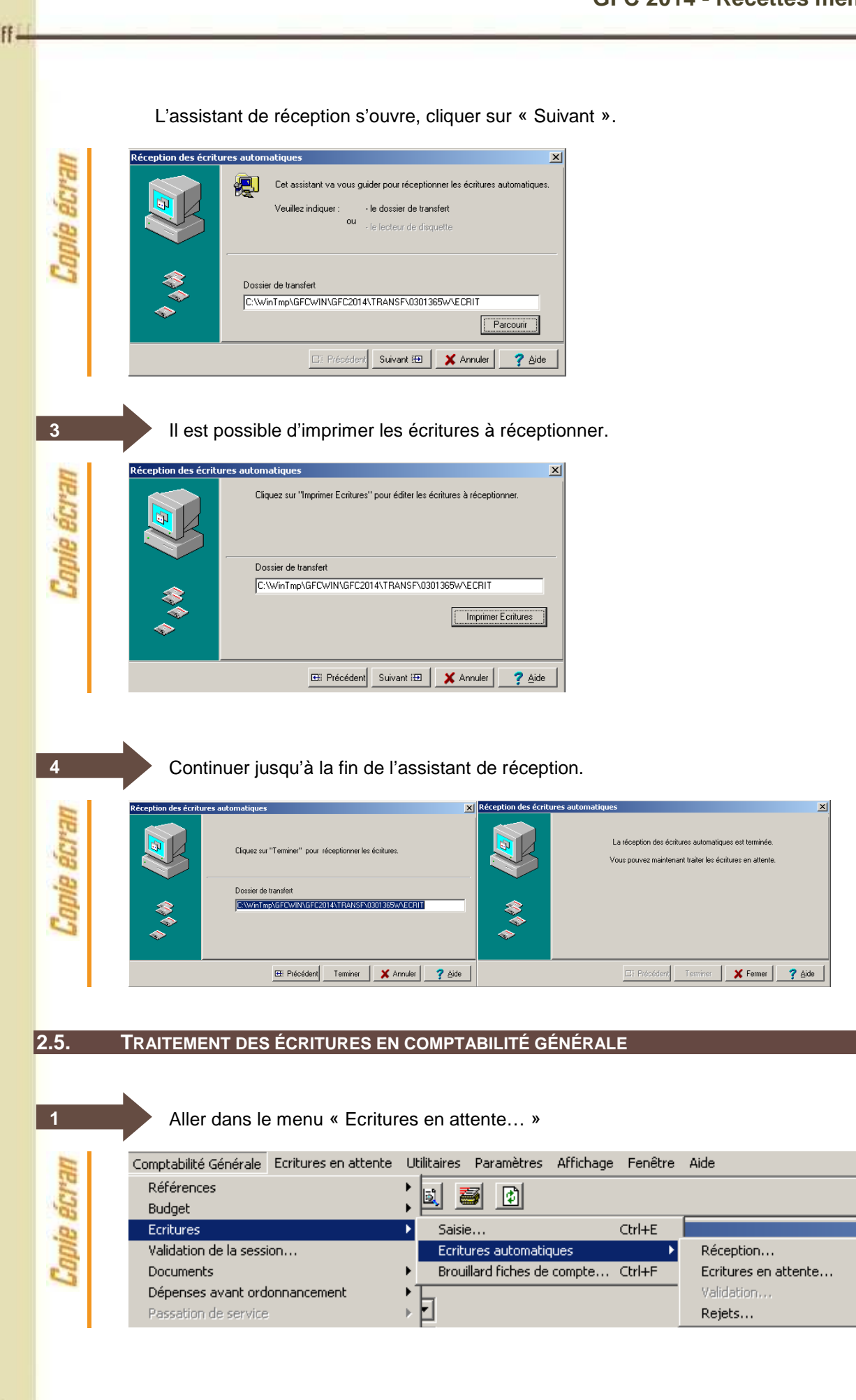

2 Le comptable effectue le traitement des écritures automatiques en attente **Vertures en Attente** <u>Vertures en Attente</u> <u>Vertures en Attente</u> <u>Vertures en Attente en Attente en Attente <u>Vertures en Attente en Attente en A</u></u>

### Points d'attention

 Les OR et OAR issus des mémoires peuvent désormais être rejetés par le comptable. En cas de regroupement de plusieurs mémoires sur un OR c'est l'OR dans sa totalité qui est rejeté.

#### 2.6. VALIDATION DES ECRITURES AUTOMATIQUES

Le comptable valide les écritures automatiques au niveau du menu « Validation... »

| Comptabilité Générale Utilitaires | Paramètres | Affichage Fenêtre    | Aide            |                      |
|-----------------------------------|------------|----------------------|-----------------|----------------------|
| Références                        | •          |                      |                 |                      |
| Budget                            |            |                      |                 |                      |
| Ecritures                         | •          | Saisie               | Ctrl+E          |                      |
| Validation de la session          |            | Ecritures automati   | ques 🕨 🕨        | Réception            |
| Documents                         | +          | Brouillard fiches de | e compte Ctrl+F | Ecritures en attente |
| Dépenses avant ordonnancemer      | nt 🕨 🕨     |                      |                 | Validation           |
| Passation de service              | Þ          |                      |                 | Rejets               |

## Point d'attention

 La fenêtre des « Ecritures en attente » doit être fermée afin de pouvoir valider les écritures automatiques.

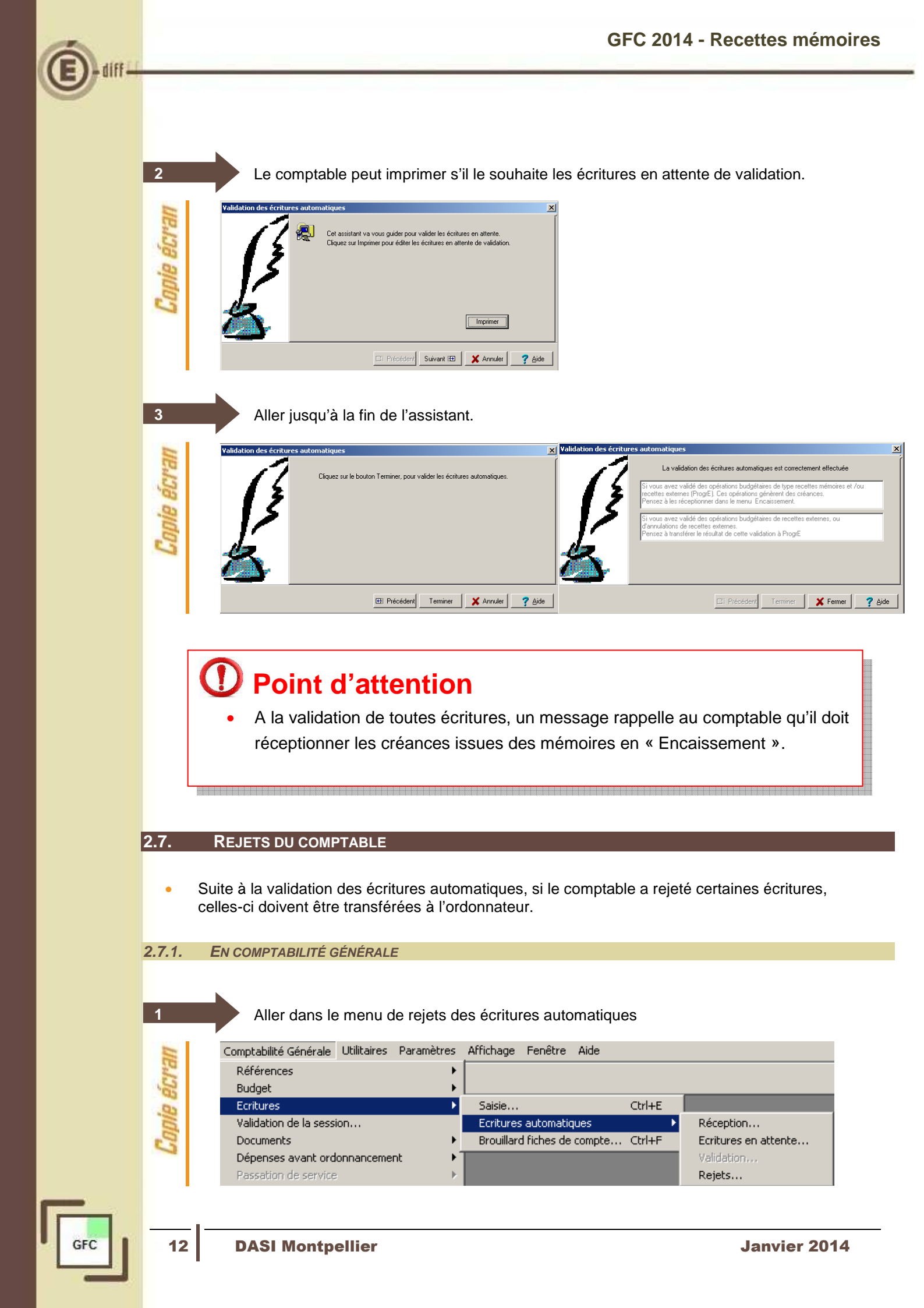

×

Parcourir

🗙 Annuler

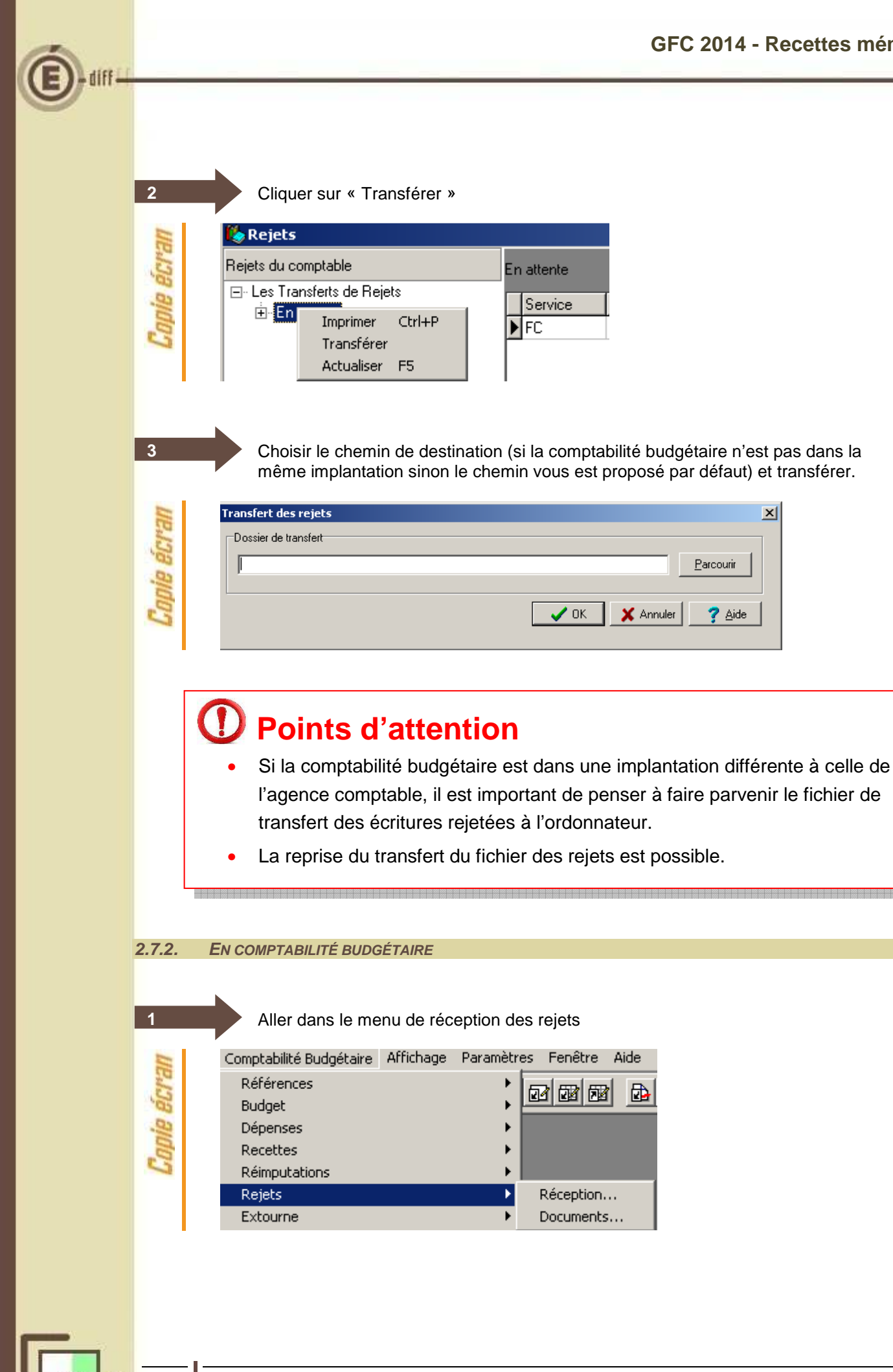

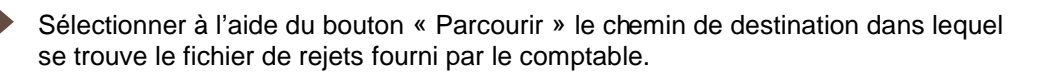

| 200       | Réception des rejets | i du comptable                                                                                                    |
|-----------|----------------------|----------------------------------------------------------------------------------------------------|
| oie ecrai |                      | Cet assistant va vous guider pour réceptionner les rejets du<br>comptable<br>Indiquez le dossier de transfert :<br>ou -le dossier de Comptabilité Générale<br>-le recteur de disquette |
| Col       | **<br>**<br>*        | Dossier de Transfert Parcourir Parcourir                                                                                                    |
|           |                      | 💷 Précédent Suivant 🎛 🗙 Annuler 🦿 Aide                                                                                                    |

2

3

4

5

GEC

Il est possible pour l'ordonnateur de visualiser les rejets à réceptionner.

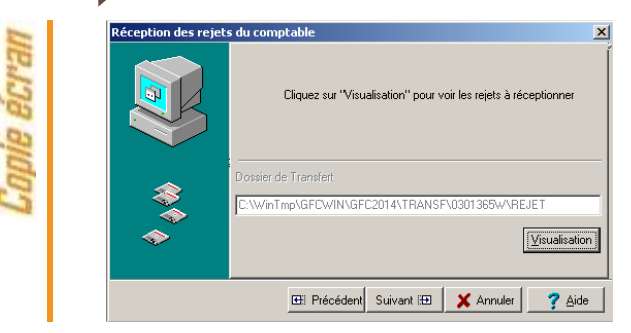

Editer les documents des rejets (obligatoire) puis aller jusqu'au bout de l'assistant.

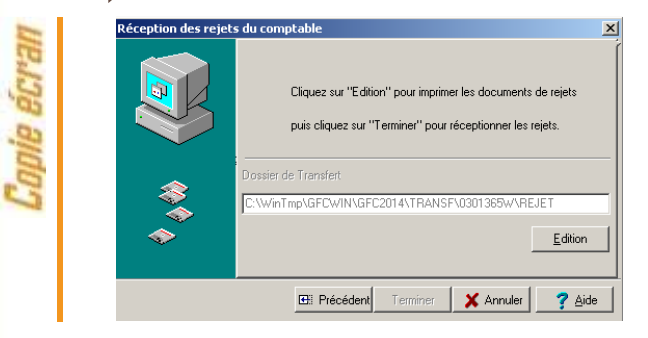

Aller jusqu'au bout de l'assistant

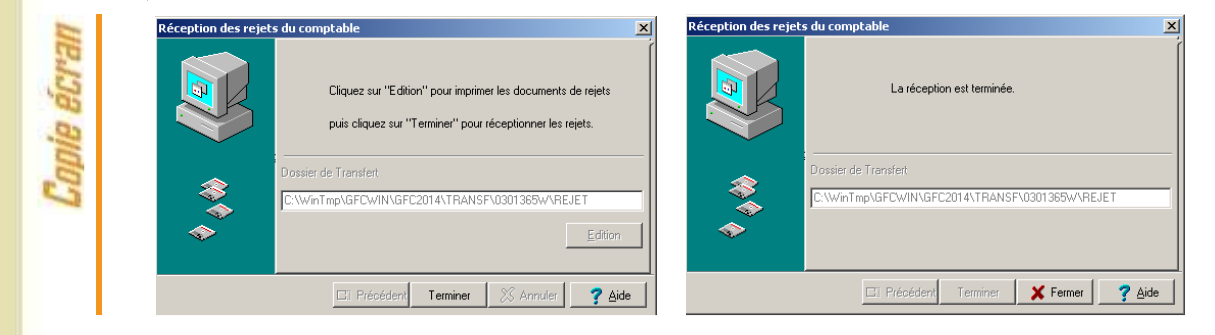

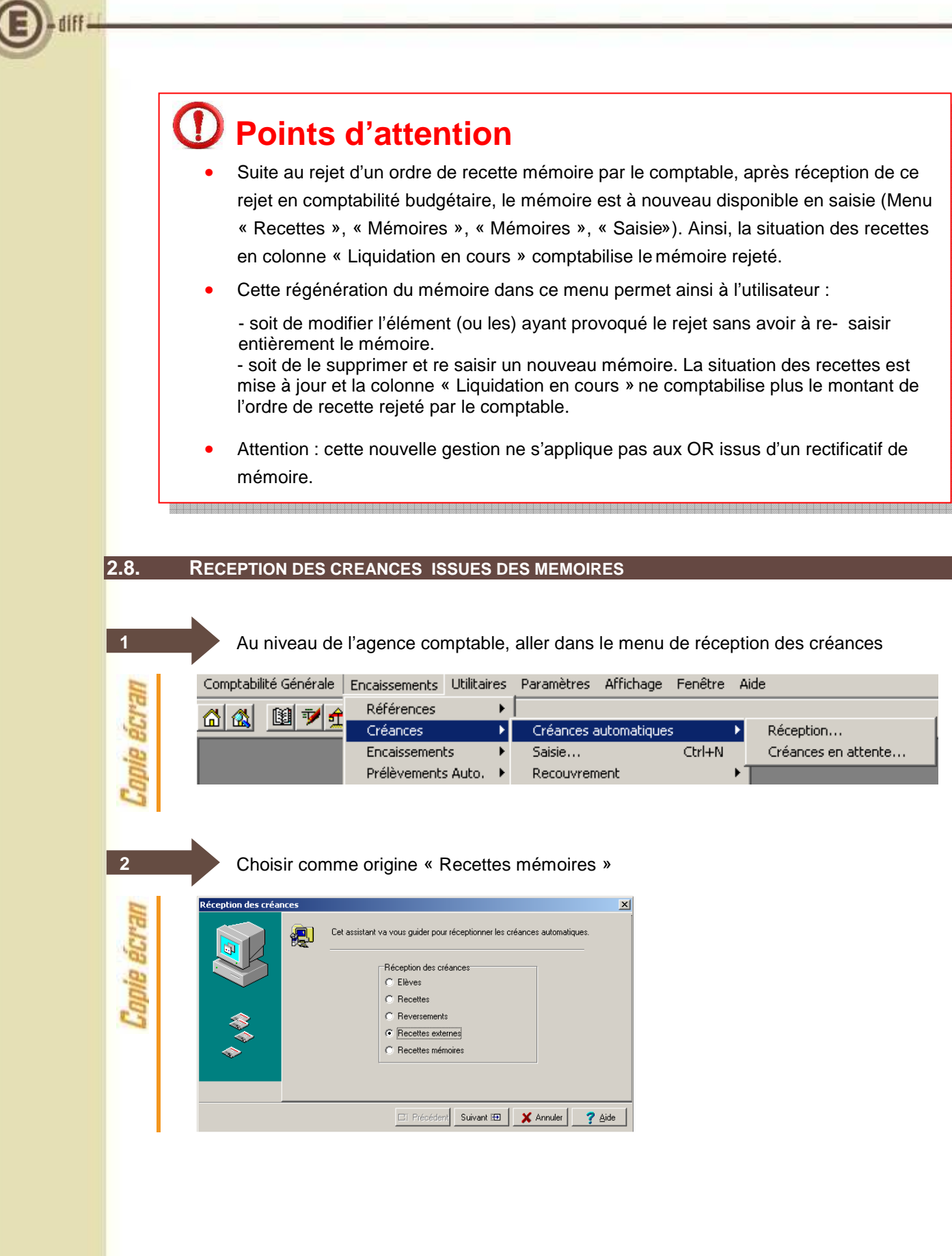

| (ff <del>i i</del> | GFC 2014 - Recettes mémoir                                                                                                    |
|--------------------|----------------------------------------------------------------------------------------------------|
| Copie écran        | <complex-block>  Sélectionner l'établissement concerné      <pre> </pre> <pre> </pre> <pre> </pre> <pre> </pre> <pre> </pre> <pre> </pre> <pre> </pre> <pre> </pre> <pre> </pre> <pre> </pre> <pre> </pre> <pre> </pre> <pre> </pre> <pre> </pre> <pre> </pre> <pre> </pre> <pre> <pre> </pre>                                                                                             <pre> <pre> <pr< th=""></pr<></pre></pre></complex-block> |
| Copie écran        | Réception des créances       a réceptionner.         Réception des créances a réceptionner       Réception des créances a réceptionner         Réception des créances recettes externes       Réception des créances recettes externes         Réception des créances recettes externes       Rimpinner         Réception des créances recettes externes       Rimpinner         Réception des créances recettes externes       Rimpinner         Réception des créances recettes externes       Rimpinner                                                                                                    |
| Copie écran        | <complex-block>Aller jusqu'au bout de l'assistant de réception.</complex-block>                                                                                                    |
|                    | <ul> <li>Points d'attention</li> <li>Les ordres de recettes issus de mémoires généreront automatiquement des créances.</li> <li>Les ordres de recette et de réduction de recettes issus de rectificatifs de mémoires mettront automatiquement à jour les créances existantes.</li> </ul>                                                                                                    |

GFC

(